4. מיקרו מחשב- Auping Connect מתאים לשימוש רגיל בבית.

אם יש סימני בלאי, נזק או אם המכשיר אינו פועל עקב. שימוש לא נכון, פנו להולנדיה לפני המשך השימוש.

אם המתאם או הכבל פגומים, יש להחליפם על ידי היצרן או -8 טכנאי תחזוקה מוסמך בכדי לשמור על הבטיחות.

.9 ודאו כי הכבלים הינם משוחררים, בדקו זאת על ידי התאמת המיטה לאחר התקנת המיטה

10. בדקו האם המתח המצוין בתיבת ההפעלה זהה למתח הראשי בבית.

11. ניתן להשתמש במיקרו מחשב- Auping Connect רק עם המתאם המסופק.

12. למיטה מתכווננת ישנם חלקים נעים. ודאו ששום דבר לא יכול להיתפס כשמכוונים (אוטומטית) את המיטה שלכם.

13. שמרו תמיד את השלט הרחוק הסטנדרטי, המסופק עם הבסיס המתכוונן, בהישג יד, על מנת לשמור על הבטיחות אם פונקציות אוטומטיות מופעלות.

14. אם השלט הרחוק אינו מגיב בזמן שהפונקציות האוטומטיות מופעלות, הוציאו את המתאם מהשקע כדי לשמור על הבטיחות.

15. וודאו שאף אחד לא נמצא מתחת למיטה או יכול להיתפס מתחת למיטה במהלך הפעלת המיטה.

46. מיקרו מחשב- Auping Connect אינו מיועד לשימוש על ידי אנשים עם מוגבלויות פיזיות, חושיות או נפשיות, או חסרי ניסיון וידע, אלא אם כן הם קיבלו הנחיות בנושא.

.17 הפעלת המיטה, ללא תשומת לב, עלולה לסכן אתכם. לכן, שמרו על הטלפון החכם והשלט הרחוק בהישג יד בכל עת כדי לעצור מצבים מסוכנים.

18. הסירו את תקע מיקרו מחשב- Auping Connect מאספקת החשמל במהלך סופת רעמים.

> 19. נתקו את מיקרו מחשב-Auping Connect מאספקת החשמל לפני הניקוי והימנעו משימוש בחומרי ניקוי.

# שימוש באפליקציה

#### כוונון המיטה

מידע בנוגע לאפליקציה תמצאו בתוכה ב Setting. כאן תוכלו להגדיר שפות, ואם צריך, גם לאתחל ולהגדיר מחדש את האפליקציה עצמה.

בסרגל סטאטוס תוכלו לראות לאיזו שעה כיוונתם השעון המעורר של כל מיטה.

שליטה בכל אחד ממנועי המיטה נעשית באמצעות החיצים בחלק העליון של המסך. ניתן להעלות/ להוריד את כולם .all up/ all down ביחד בעזרת

בחירת המיטה הימנית או השמאלית, או שתיהן ביחד נעשית באמצעות האייקונים של המיטות בתחתית המסך. .alarm למעבר לשעון מעורר יש ללחוץ על אייקון

#### שעון מעורר

הגדרת השעון המעורר קלה ונעשית באמצעות גרירת .set alarm הכפתור הכחול ובחירת

להשכמה המשלבת תנועה קלה של איזור הגב יש לבחור את צד המיטה הרלבנטי.

לאחר לחיצה על אייקון alarm נכנסים לתפריט הגדרות ובוחרים השכמה עם תנועה, צליל, סוג צליל ואפשרות ל"נודניק".

שימו לב: השכמה עם צליל מחייבת שהצליל של הטלפון הנייד יהיה מופעל.

auping

# auping

# המיטה!

# זה יותר פשוט ממה שזה נראה

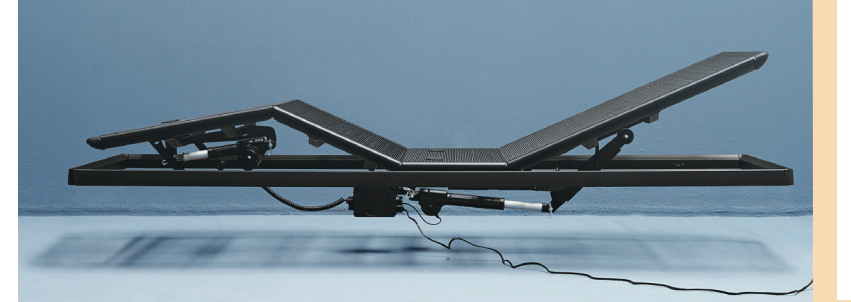

Hollandia <sup>the Sleep</sup> Engineering Center

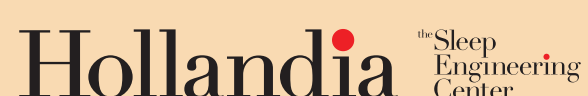

**הפעלה קלה:** כדי להתאים את מיקום הבסיס, פשוט הקישו על החצים למעלה/למטה באפליקציה. או השתמשו בלחצני 'הכל למעלה' או 'הכל למטה' כדי להרים/להוריד את המיטה שלכם בלחיצה אחת. בחרו בקלות איזה בסיס מיטה ברצונכם להתאים או בחרו להתאים את שני בסיסי המיטה בו זמנית על ידי הקשה על סמלי המיטה.

שמרו את ההגדרות המועדפות עליכם בזיכרון על ידי הקשה על סמל הכוכב.

#### מפרט טכני

- תכולת האריזה: מיקרו מחשב- Auping Connect, מתאם, מדריך למשתמש
- אחריות: שנתיים (תנאי אחריות מורחבים באתר (אחריות-www.auping.com/he/auping
- מפרטי הספק Auping Connect: קלט 230V AC, 50Hz
  - מיקרו מחשב- Auping Connect, בסיסי המיטה והמנועים פועלים על מתח נמוך

• מיקרו מחשב- Auping Connect עובד רק ברשת GHz 2.4; אם

יש לכם נתב כפול פס, בחרו ברשת GHz 2.4 ולא ברשת 5 GHz

#### בטיחות

Auping מאמצת תקני בטיחות גבוהים וכל מוצרינו נבדקו והוסמכו ביסודיות.

. קראו בעיון את הוראות השימוש לפני השימוש.

.2 אנו ממליצים לעדכן את התוכנה על מנת ליהנות מהפונקציות האחרונות במיקרו מחשב- Auping Connect.

.3 אל תנסו לפתוח או לפרק את הארגז סביב מיקרו מחשב-Auping Connect. הדבר עלול לסכן את בטיחותכם ויגרום לפקיעת האחריות.

> Auping Connect -אל תחשפו את המיקרו מחשב-לטמפרטורות גבוהות או נמוכות במיוחד.

5. התקינו את המיקרו מחשב- Auping Connect רק בחדר יבש. בשל רכיבים חשמליים אסור להתקין את המיקרו מחשב- Auping Connect בחדר לח.

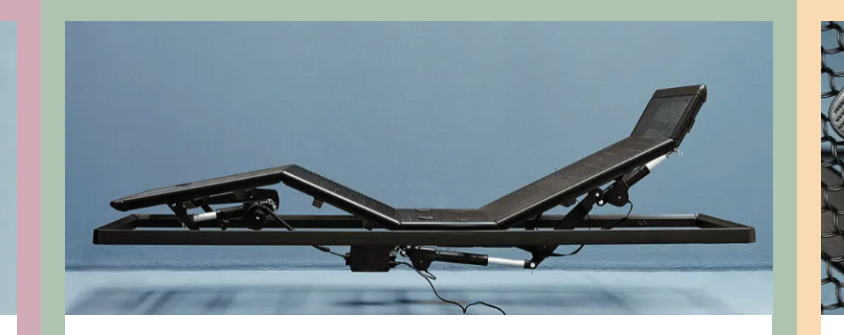

 רשת Wi-Fi שאיתה ניתן לחבר את מיקרו מחשב-Auping Connect - חובה בתדר 2.4 ג'יגה הרץ. רשתות יכולות להיות בתדר 2.4 או 5 ג'יגה הרץ. להתקנת מיקרו מחשב- Auping Connect חובה רשת בתדר 2.4 מגה הרץ. אם בשם הרשת המופיע בנייד או במחשב מופיע 2.4 הרשת מתאימה. אם לא, יש לפנות לספק האינטרנט ולבדוק עימו, ולכל היותר לבקשו לפצל את הרשת הקיימת לרשת של 2.4 ולרשת 5G. בכל מקרה, חשוב שהרשת תהיה יציבה וחזקה. חשוב לוודא שזוכרים את סיסמת הרשת.

#### הורדת האפליקציה

> הורדה בחנות האפליקציות שבנייד שלכם.

איש לאפשר פתיחת כל ההרשאות באפליקציה. <

בחירה ראשונה בין מיטת אופינג למיטת רויאל.

> התקדמות במסכים עד למסך בו מופיעות רשתות ה WIFI וגם מיקרו מחשב- Auping Connect. בוחרים ב Auping. Connect.

> תופיע הודעה: "ייתכן שלא תהיה זמינות אינטרנט". לא לחשוש, הכל תקין. למספר שניות הרשת תהיה משועבדת לאפליקציה. ממשיכים להתקדם במסכים, ומזינים סיסמת רשת.

> לאחר בדיקה עצמית של האפליקציה וסיום ההתקנה הנמשכת כדקה, מופיעים 4 סימוני V.

> ממשיכים להתקדם במסכים. בוחרים באופציה המתאימה לתיאור מיטתכם: מנגנון אחד עם מזרן אחד, או, 2 מנגנונים עם מזרן אחד, או, 2 מנגנונים עם 2 מזרנים, ואז מסמנים גם את הצ'ק בוקס של שיתוף (SHARE). ממשיכים לפי ההנחיות במסכים.

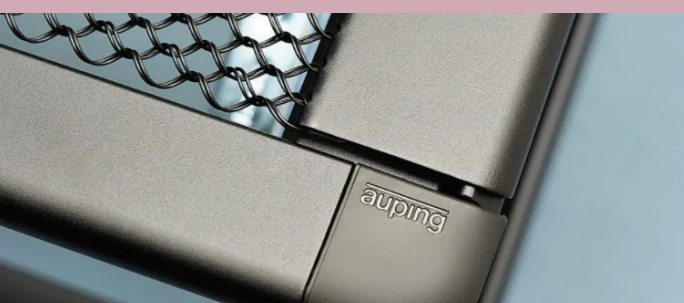

> בחירת שלט המיטה השמאלית (כשמסתכלים על המיטה מבחוץ), לחיצה ארוכה על הלחצן התחתון הימני בשלט. בוחרים בסוג המיטה בהתאם למספר המנועים שבה. עוברים לשלט המיטה הימנית ועושים את אותו הדבר.

**חשוב!** אין לדלג על שלב הסיום המאחד את כל התהליכים (נמשך כחצי דקה), עד להגעה למסך שבתחתיתו רשום connect.

> המסך הבא כבר יכניס אותנו לתוך המערכת עצמה.
כאשר בן הזוג האחר ירצה להתחבר לאפליקציה
כל מה שהוא צריך לעשות הוא:

- בנייד שבו נעשתה ההתקנה הראשונית יש להיכנס להגדרות לבחור ב share ואז תופיע סיסמה. כדאי לצלם מסך זה לשימוש בהמשך.
  - .2 להוריד את האפליקציה של בן הזוג המצטרף.
- WIFI לוודא שבן הזוג המצטרף מחובר לרשת ה.3 של הבית.
- בנייד של המצטרף נכנסים לאפליקציה. במסך בו יש בחירה בין new setting ובין connect, בוחרים ב-connect, מזינים את הסיסמה שבנייד שבו נעשתה ההתקנה הראשונית, מתקדמים ל next ובזה הסתיים התהליך.

\*\* ישנם מכשירים ניידים בהם תצורת המסך תהיה מעט שונה, וכשנכנסים לאפליקציה, לאחר מסך ההרשאות, תופיע בחירה בין 2 סוגי שלטים. יש לבחור בשלט לחצנים. תופיע הודעה שזוהתה רשת המחוברת כבר למיקרו מחשב-תופיע הודעה שזוהתה רשת המחוברת כבר למיקרו מחשב-אופציית סריקת סיסמא לא זמינה, יש לבחור בהקלדת הסיסמא.

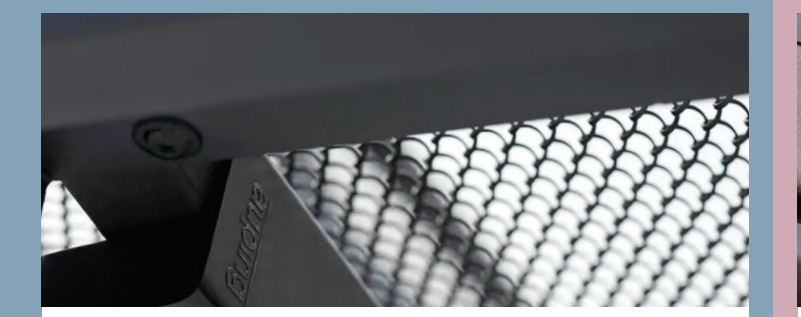

## Auping Connect -פונקציות במיקרו מחשב

אנטי נחירות: תיהנו משנת לילה שלווה ללא כל נחירות. האפליקציה מאפשרת לכם לקבוע את רמת הרגישות, את צד המיטה עליו אתם ישנים, את מספר הדקות שעל האפליקציה להמתין לפני תחילת המדידה ואת מצב האנטי-נחירות שברצונכם להפעיל:

- הרמה: תומך הגב מתרומם מעט כך שגרונכם נפתח מעט
   יותר והנחירות נעצרות.
  - דחיפה: תומך הגב נע לזמן קצר, גורם לכם להתהפך
     והנחירות נעצרות.

חיבור חכם: התחברו לכל שאר המכשירים הביתיים המועדפים עליכם באמצעות Athom Homey

Homey באפליקציית Auping באפליקציית (www.athom.com) ופעלו לפי ההוראות.

ניתן לעדכן את מיקרו מחשב- Auping Connect באופן אלחוטי באמצעות חיבור ה- WiFi. לקבלת הביצועים הטובים ביותר של האפליקציה, אנו ממליצים להשתמש תמיד בגרסה האחרונה.

> <mark>זמן התעוררות:</mark> התעוררו בנעימות באמצעות הפונקציות הבאות:

- הרמת חלק ראש המיטה שלכם בהדרגה.
- בקשו מהאפליקציה שעון מעורר חכם להעיר אתכם.
- תתעוררו בשלב השינה הקלה שלכם, בתוך חצי שעה לפני שעון המעורר החכם שלכם.

הגדירו את שעת השינה והשעון המעורר הנדרשים על ידי גרירת הלחצנים באפליקציה למעלה או למטה. לחצו על 'התחל שעון מעורר חכם' כדי להתעורר בזמן הרצוי.

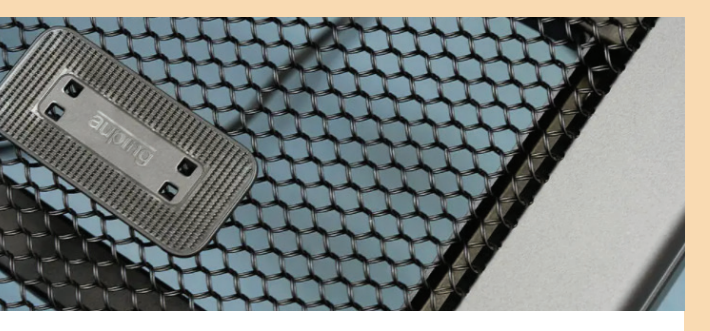

## מזל טוב על מיטת המיקרו מחשב-Auping Connect החדשה שלכם.

ב- Auping אנו מאמינים שעולם שבו נחים היטב הוא עולם טוב יותר. שפרו את השינה שלכם באמצעות הטכנולוגיה החכמה מיקרו מחשב- Auping Connect.

אתם כבר לא צריכים לשכב ערים כל הלילה ולהקשיב לבן הזוג הנוחר שלכם. התאימו את המיטה שלכם בקלות באמצעות הטלפון החכם או הטאבלט. התחילו את היום החדש שלכם עם השעון החכם.

היות שאת הרכבת המיטה והתקנת מיקרו מחשב- Auping Connect יבצעו מתקיני הולנדיה, הרי שבכדי לזרז ולקצר את זמן ביקורם בביתכם מומלץ להוריד את האפליקציה כבר מראש. זאת יש לבצע מבלי להמשיך בתהליך התקנתה. הדבר ייעשה ע"י המרכיבים של חברת הולנדיה. ההנחיות הבאות נועדו למקרה שבו אתם מבצעים את ההתקנה כולה בעצמכם בלבד.

תחילת העבודה בשלושה שלבים פשוטים:

- Auping Connect חברו את ערכת מיקרו מחשב.
- Auping Connect הורידו את אפליקציית מיקרו מחשב. 2
  - 3. פעלו לפי ההוראות באפליקציה

Auping: https://www.auping.com/en/ :הדרכה באתר en/connectsupport

#### מה אתם צריכים?

- טלפון חכם או טאבלט עליו ניתן להתקין את אפליקציית מיקרו מחשב- Auping Connect.
  - בסיס רשת Auping מתכוונן.